玩转Windows7家庭网络共享计算机等级考试 PDF转换可能丢 失图片或格式,建议阅读原文

https://www.100test.com/kao\_ti2020/645/2021\_2022\_E7\_8E\_A9\_ E8 BD ACWind c98 645043.htm 如今许多家庭中都不止有一 台电脑,往往都有一台台式机、一台笔记本或者是更多。那 么如何更合理的组织家庭中的电脑,更高效的共享它们之间 的资源呢?Windows 7系统中加入了一项名为家庭组的家庭网 络辅助功能,通过这项功能我们可以更轻松地在家庭的电脑 之间共享文档、音乐、照片及其他资源,也可以对打印机进 行更方便地共享。下面,七仔就与大家一起来试用Windows7 的家庭组功能。首先打开Windows 7资源管理器,在左侧的 列表中点击"家庭网组",这时我们就可以在右侧的界面中 看到家庭网组的设置区域。如果当前你的家庭网络中没有其 它已创建的家庭网组存在的话,那么你就可以看到一个创建 家庭网组的按钮,点击它即可开始轻松的创建过程。 在创建 家庭网组的向导中,我们首先选择要与家庭网组共享的文件 类型。这里默认包括了图片、音乐、视频、文档和打印机五 个选项,其中前四个分别对应库房中默认存在的几个共享文 件夹。 接下来,家庭网组创建向导会自动生成一串密码,当 家庭中其它计算机添加到该网组时必须输入这串密码。在这 个界面中,密码是自动生成且无法手动更改的,你一定觉得 这个密码过于复杂难记吧?七仔也有同感!不过不用着急, 这里生成的密码没有多大意义,在后面我们完全可以自己手 动设置易记的密码。 这时我们便完成了家庭网组的创建,的 确非常简单吧?回到资源管理器的家庭网组界面中,这时我 们便可看到新的一番"景象":界面中列出了其它电脑加入

家庭网组的操作步骤,还提供了查看家庭网组密码和设置的 选项。点击"查看家庭网组密码"我们可以再次查看已创建 的密码;而点击"更改家庭网组设置"可以对更多的家庭网 组设置进行操作。点击"更改密码"然后在新的界面中我们 便可以为家庭网组更改新密码。点击界面上的刷新按钮,可 以自动生成一串新的密码,当然,这不是我们所希望的,我 们可以直接在文本框中手动设置密码,以便于记忆、输入。 而如果我们点击"更改高级共享设置"选项,则可以进入" 网络和共享中心"中家庭或工作网络高级共享设置。在这里

,我们可以设置是否启用网络发现、是否启用文件和打印机 共享等,依据自己的需要进行相应的选择即可。完成以上的 设置后,我们来看看如何在家庭中其它的电脑上加入家庭网 组,共享文件内容吧。首先进入资源管理器,点击家庭网组 ,因为已经存在一个家庭组,所以Windows7可以让你选择加 入已经存在的组。点击"立即加入"按钮,然后输入先前设 置好的密码即可成功加入家庭网组了。当然,加入家庭网组 的方法也可以按照图4中资源管理器上所列出的操作步骤进行

,但是操作方法不如七仔所说的简便哦!加入家庭网组后, 资源管理器左侧的家庭网组选项下就会多了树状菜单选项, 列出了网组中其它电脑的名称及其所共享的资源。点击其中 的节点即可查看相应的内容。我们通过以上的方法已将库房 中的文件夹进行共享,那么如果有其它位置的文件夹需要共 享的话要如何操作呢?在Windows7中,文件夹的共享设置更 为简单方便。首先在资源管理器中选中要共享的文件夹,然 后点击资源管理器上方菜单栏中的"共享",并在菜单中选 择共享的权限。如我们只允许家庭网组中其它电脑访问,那 么就选择"家庭网组(读取)"。设置共享之后,我们随时 可在该文件夹上点击右键,依次选择"属性"-"共享"来 更改共享设置。在这个窗口中,我们可以选择和设置文件夹 的共享对象、共享权限等,也可对单个文件夹的访问进行密 码保护设置。通过Windows 7的家庭组新功能,我们就可以 轻松互通、非常方便地在家庭网络中共享各种资源。最后, 七仔要提醒大家的是家庭组仅适用于家庭网络,必须是运行 Windows 7的计算机才能加入家庭组,且Windows 7 简易版 和Windows 7家庭普通版之可以加入家庭组,无法创建家庭组 。100Test 下载频道开通,各类考试题目直接下载。详细请访 问 www.100test.com